## Web ブラウザのポップアップブロックを解除する方法

近大UNIPAでは、Webページの「ポップアップ」機能が使用されています。 一般的なWebブラウザでは「ポップアップ」を制限(ブロック)する機能が有効化されています。 近大UNIPAが正常に作動するよう、ブロックの解除(一部解除:近大UNIPAサイトの許可)が必要です。 スマートフォン・パソコン共に同様の設定が必要となります。 ※ この資料はリンクが設定されているため印刷せずにご利用ください。

| スマートフォンの場合           |                                                                                                    |
|----------------------|----------------------------------------------------------------------------------------------------|
| iPhone               | Safari                                                                                                    |
|                      | <ul> <li>iPhoneの解除は[設定] → [Safari]と選択して、[ポップアップブロック]を<br/>「オフ」に切り替えます。</li> </ul>                                    |
|                      | 詳しくは <u>こちら</u> より「ポップアップをブロックする」の項目を参照してください。                                                                       |
| Android • iPhone     | Google Chrome                                                                                                    |
|                      | <ul> <li>Androidのポップアップブロック解除は、<u>こちら</u>より[Android]を選択して<br/>参照してください。</li> </ul>                                   |
|                      | <ul> <li>iPhoneのポップアップブロック解除は、<u>こちら</u>より[iPhoneとiPad]を選択して<br/>参照してください。</li> </ul>                                |
| パソコンの場合              |                                                                                                    |
| Edge                 | Edgeのポップアップブロック解除する方法は、                                                                                              |
| 9                    | • <u>こちら</u> 「Microsoft Edge でポップアップをブロックする」を参照し<br>[ポップアップをブロックする] を 「オフ」 に切り替えます。                                  |
| Internet Explorer 11 | Internet Explorerのポップアップブロックだけではなく、Googleツールバーが                                                                      |
|                      | <ul> <li>▲ Jストールされている場合も影響しているケースものりまりので解除が必要です。</li> <li>● Internet Explorerのポップアップブロック解除は、こちらを参照してください。</li> </ul> |
|                      | • Googleツールバーのポップアップブロック解除は、 <u>こちら</u> を参照してください。                                                                   |
| Google Chrome        | Chromeのポップアップブロックを解除する方法はWindows・Mac共通です。                                                                            |
| $\bigcirc$           | • Google Chromeのポップアップブロック解除は、 <u>こちら</u> より[パソコン]を<br>選択して参照してください。                                                 |
| Safari               | SafariのポップアップブロックはWebサイトごとに設定します。                                                                                    |
|                      | <ul> <li>ポップアップブロックの解除は<u>こちら</u>より<br/>「個々のWebサイトのポップアップをブロックする」の項目を参照し<br/>「近大UNIPAサイト」を「許可」してください。</li> </ul>     |
| FireFox              | ポップアップブロックを解除する方法はWindows・Mac共通です。                                                                                   |
|                      | <ul> <li>FireFoxのポップアップブロック解除は<u>こちら</u>より「ポップアップブロックオプション」の項目を参照し「近大UNIPAサイト」を「許可」してください。</li> </ul>                |